# Návod k online formuláru Žiadosti o GUK

Prihlásenie: podanie žiadosti o GUK do online systému: https://granty.uniba.sk/

#### Postup pridania novej žiadosti

- 1. zadajte svoju e-mailovú adresu v menu Nastavenia
- 2. Na túto adresu Vám bude zaslaný overovací e-mail, v ktorom nájdete ďalšie inštrukcie. Bez overenej e-mailovej adresy NIE JE MOŽNÉ podať žiadosť!
- 3. Po overení môžete najneskôr do 15.12. podať žiadosť

#### Overenie vašej emailovej adresy: kliknite na linku textu: zadajte svoju e-mailovú adresu (viď obrázok)

#### Uvod

Boli ste úspešne prihlásený do systému na podávanie žiadostí o granty pre mladých vedeckých pracovníkov a doktorandov Univerzity Komenského. Táto aplikácia je založená na Zásady udeľovania Grantov Univerzity Komenského v Bratislave (<u>Vnútorný predpis č. 15/2012</u>).

Postup podania záverečnej správy za rok 2013:

- 1. <u>Skontrolujte svoje kontaktné údaje</u> v menu Nastavenia a v pripade potreby ich aktualizujte

- Najneskôr do 12.12.2013 <u>podajte záverečnú správu</u>
  Po podaní záverečnej správy Vám príde informatívny e-mail. Svoju podanú správu môžete tiež skontrolovať priamo v systéme v položke <u>záverečná správa</u>
  Tiačenú a podpisanú verzu správy s kojiami publikovaných výstupov predložte prorektorovi UK prof. MUDr. Dušanovi Meškovi, PhD. na adresu Rektorát UK, Šafánkovo nám. 6, 818 06 Bratislava v stanovenom termine do 31.12.2013 (v zmysle čl. V ods. 5 Dohody o prevzati Grantu UK).

Postup pridania novej žiadosti na rok 2014:

- zadajte svoju e-mailovu adresu v menu N tavenia Na tuto adresu Vám bude zaslaný overovací e-mail, v ktorom najdete ďalšie inštrukcie. Bez overenej e-
- mailovej adresv NIE JE MOŽNÉ podať žiadosť Po overení môžete najneskôr do 15.12.2013 podať 3,
  - ziadosť

## Zadajte svoj aktuálny email a tel. kontakt a kliknite na tlačidlo Uložiť a overiť e-mail

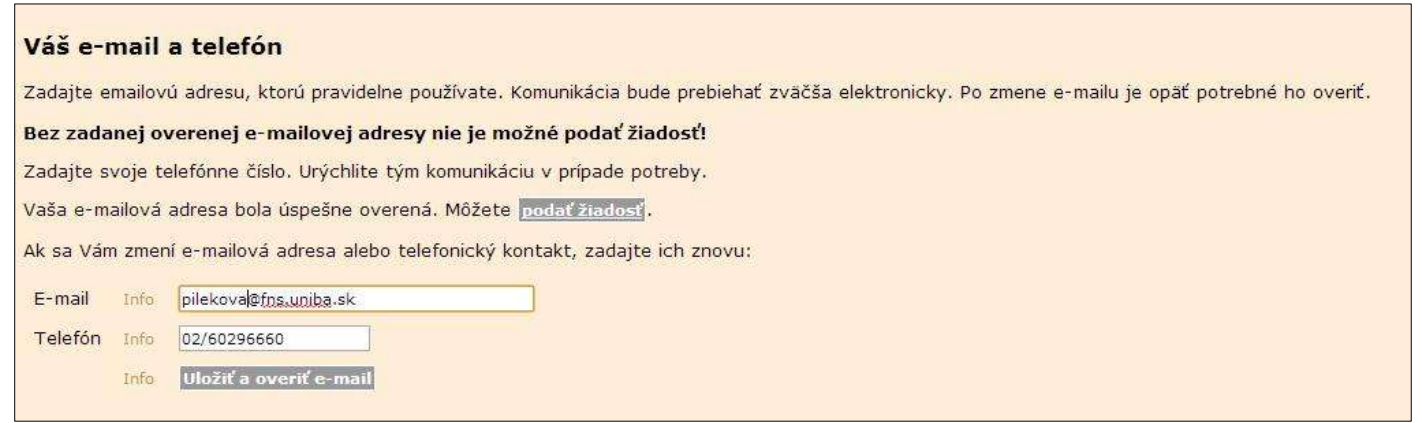

## Podanie žiadosti: v hornom menu kliknite na Podanie žiadosti

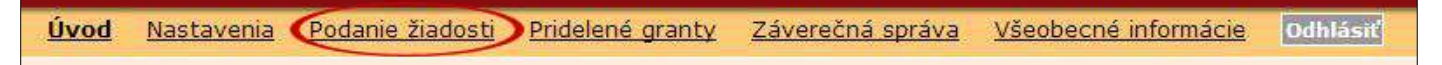

#### Overenie správnosti údajov o žiadateľovi:

Pred vyplnením žiadosti, je žiadateľ povinný skontrolovať si správnosť svojich údajov.

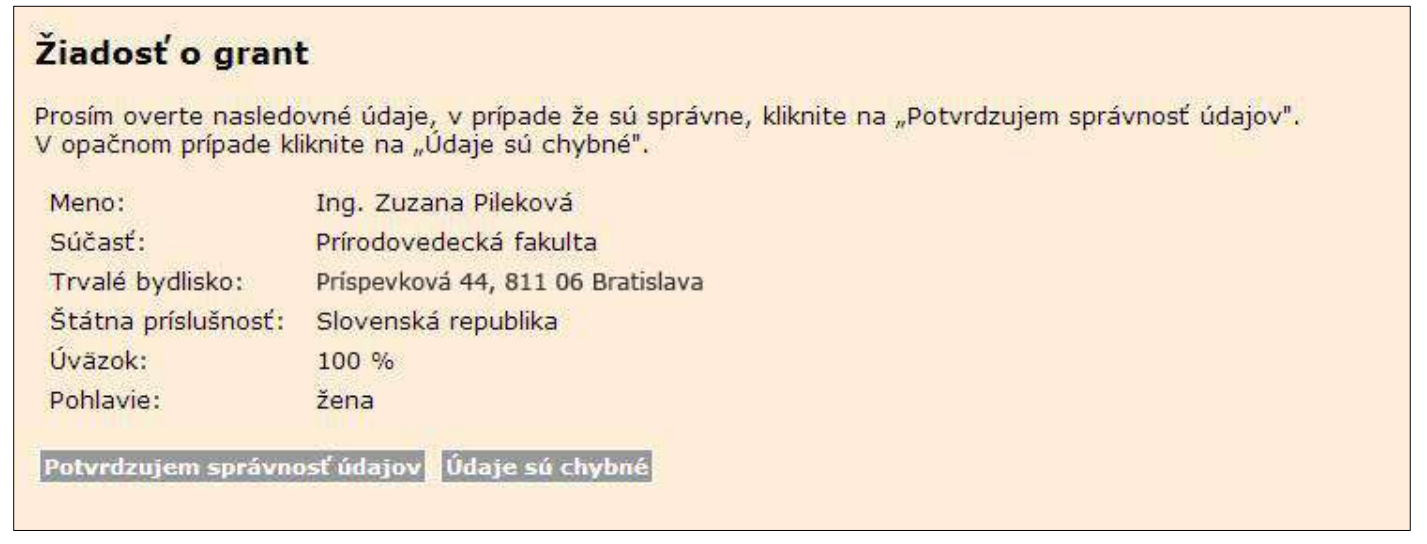

V prípade, že sú údaje nesprávne, je potrebné to bezodkladne nahlásiť osobne na študijnom oddelení fakulty, resp. personálnom, ak ste zamestnanec UK. Po nahlásení chýb na príslušnom oddelení sa zmeny v systéme prejavia v nasledujúci deň, kedy treba údaje znova overiť a následne podať žiadosť o grant.

**Ukladanie údajov:** pri vypĺňaní sa údaje v žiadosti **nedajú priebežne ukladať**, žiadosť sa podáva teda "jednorázovo". Ak teda vyplníte časť formulára žiadosti a následne sa odhlásite zo systému ešte pred odoslaním žiadosti, vami vyplnene údaje sa vymažú a budete ich musieť zadať znova.

| V | prvej | časti | vyplníte | údaje o | Vašom | pracovisku: |
|---|-------|-------|----------|---------|-------|-------------|
|---|-------|-------|----------|---------|-------|-------------|

| Pracovisko žiadateľa                |                                                           |  |                                                          |
|-------------------------------------|-----------------------------------------------------------|--|----------------------------------------------------------|
| Pracovno-právne zaradenie<br>Súčasť | Zamestnanec - vedecký pracovník<br>Prírodovedecká fakulta |  | Viac info - prejdite myšou<br>Viac info - prejdite myšou |
| Pracovisko (katedra, ústav)*        | Katedra ekológie                                          |  | Viac info - prejdite myšou                               |
| Adresa pracoviska:                  |                                                           |  |                                                          |
| Ulica a číslo *                     | Mlynská dolina                                            |  |                                                          |
| Mesto *                             | Bratislava 4                                              |  |                                                          |
| PSČ *                               | 842 15                                                    |  |                                                          |
| Telefón *                           | 60296422                                                  |  |                                                          |
| E-mail *                            | uzoo@fns.uniba.sk                                         |  |                                                          |

**Pridanie spoluriešiteľa:** údaje je potrebné vyplniť podľa postupnosti bodov 1. až 7. (viď obrázok). Po vyplnení kolónky priezvisko je potrebné kliknúť na tlačidlo <u>vyhľadať</u>. Ak sú údaje správne systém vyhľadá spoluriešiteľa a potom **je potrebne ho označiť** viď bod 6. a následne kliknúť na tlačidlo <u>Pridaj spoluriešiteľa</u>. Takto môžete pridať viacero spoluriešiteľov = členov vášho riešiteľského tímu.

Po pridaní riešiteľa systém tiež umožní pridaného spoluriešiteľa odstrániť.

| Údaje o spoluriešiteľoch |    |            |                                                     |
|--------------------------|----|------------|-----------------------------------------------------|
|                          | 1. | typ vzťahu | Študent 🗨                                           |
|                          | 2. | súčasť     | PriF                                                |
|                          | 3. | meno       | Pavol                                               |
|                          | 4. | priezvisko | Škojed                                              |
|                          | 5. | vyhľadať   | Pridaj spoluriešiteľa 7. Viac info - prejdite myšou |
|                          |    |            | 1                                                   |
|                          |    | Login      | UK Meno Súčasť Popis                                |
|                          | 6. | skojec     | c22 Mgr. Pavol Škojec PriF 2.dEKL                   |
|                          |    |            |                                                     |

Ak žiadosť nadväzuje na predošlý grant, či granty UK, zvoľte v menu <u>Predchádzajúci projekt</u> možnosť: <u>Projekt</u> nadväzuje na predošlý udelený grant a vyplňte potrebné údaje.

| Jázov projektu *            | Volvy prostredia na človeka                       |                            |
|-----------------------------|---------------------------------------------------|----------------------------|
| študijný program *          | všeobecná ekológia a ekológia jedinca a populácií | Viac info - preidite myšo  |
| Bežné výdavky celkom *      |                                                   | Viac info - prejdite myšo  |
| z toho:                     |                                                   | Alos mas projeko myso      |
| cestovné výdavky *          | 300 EUR                                           |                            |
| materiál a dodávky *        | 500 EUR                                           |                            |
| ostatné tovary a služby *   | 100 EUR                                           |                            |
| iné *                       | 100 EUR                                           |                            |
| Kapitálové výdavky celkom * | 0 EUR                                             | Viac info - prejdite myšo  |
| inančná požiadavka spolu *  | 1000 EUR                                          | Viac info - prejdite myšo  |
| redchádzajúci projekt *     | Projekt nadväzuje na predošlý udelený grant 💌     | Viac info - prejdite myšo  |
| Číslo 1. projektu           | UK/111/13                                         | Viac info - prejdite myšou |
| Názov 1. projektu           | Vplyv životného prostredia na ľudí                |                            |
| Zodpovedný riešiteľ 1.      | projektu Zuzana Pileková                          | Viac info - prejdite myšou |
| Číslo 2. projektu           |                                                   | Viac info - prejdite myšou |
| Názov 2. projektu           |                                                   |                            |
| Zodpovedný riešiteľ 2.      | projektu                                          | Viac info - prejdite myšou |
| Číslo 3. projektu           |                                                   | Viac info - prejdite myšou |
| Názov 3. projektu           |                                                   |                            |
| Zodpovedný riešiteľ 3.      | projektu                                          | Viac info - prejdite myšou |
| Číslo 4. projektu           | Î.                                                | Viac info - prejdite myšou |
| Názov 4. projektu           |                                                   |                            |
|                             |                                                   |                            |

**Upozornenie pre pokračujúce projekty:** ak bol projekt financovaný už 3x komisia ho môže vyradiť v prípade, ak celkový objem požadovaných finančných prostriedkov prekračuje finančné možnosti UK.

### Prílohy:

Povinné prílohy (5 príloh) sú označené hviezdičkou (viď obrázok).

Povinné prílohy sa predkladajú vo formáte: MS Office, OPEN OFFICE alebo PDF (výber z uvedených formátov je teda výlučne na vás, môžete ich aj kombinovať).

Okrem povinných príloh môžete využiť aj možnosť pridať nepovinné prílohy:

- Iné prílohy (napr. 7z, zip)
- Všetky prílohy v jednom súbore ako PDF všetky prílohy v online formulári môžete dať do jedného PDF súboru ako prílohu, ktorá slúži na zjednodušenie pre hodnotiteľov, aby nemuseli otvárať každú povinnú prílohu zvlášť. Samozrejme samostatné povinné prílohy (5 príloh) priložiť musíte.

V prílohách neuvádzajte svoje meno, uveďte len názov projektu.

## Nezabudnite zaškrtnúť políčko: Požiadavka na využívanie priestorov a zariadení fakulty/súčastí UK

## Prílohy

Viac informácií o prílohách nájdete v Smernici o Zásadách udeľovania Grantov UK čl.3, ods.2 a v časti Prílohy UPOZORNENIE: kvôli zachovaniu anonymity prosíme žiadateľov aby neuvádzali v prílohách meno.

| Charakteristika vedeckých cieľov projektu*                         | Vybrať súbor Nie je vybratý žiadny súbor |
|--------------------------------------------------------------------|------------------------------------------|
| Rozbor aktuálneho stavu riešenia témy projektu *                   | Vybrať súbor Nie je vybratý žiadny súbor |
| Návrh metódy riešenia projektu *                                   | Vybrať súbor Nie je vybratý žiadny súbor |
| Finančné nároky projektu a ich odôvodnenie *                       | Vybrať súbor Nie je vybratý žiadny súbor |
| Anotácia vedeckého projektu *                                      | Vybrať súbor Nie je vybratý žiadny súbor |
| Požiadavka na využívanie priestorov a zariadení fakulty/súčasti UK |                                          |
| Iné prílohy (napr. 7z, zip)                                        | Vybrať súbor Nie je vybratý žiadny súbor |
|                                                                    |                                          |
| Všetky prílohy v jednom súbore ako PDF                             | Vybrať súbor Nie je vybratý žiadny súbor |

Poznámka: nie je povinné pole, nemusíte tam teda nič uvádzať.

## Poznámka

Potvrdenie správnosti údajov: nezabudnite označiť v závere formulára zaškrtávacie políčko.

🗹 \* Potvrdzujem správnosť údajov uvedených v žiadosti o pridelenie grantu v zmysle smernice.

Odoslať a podať žiadosť

**Po úspešnom odoslaní žiadosti** do online systému Vám online systém doručí na Vašu adresu mail s informáciou o úspešnom doručení žiadosti do systému.